## Q2: How would a user create a batch?

12/03/2024 4:48 pm CST

The user would navigate from the Home screen > Batches/Workflow > ACA > Select form type > click OK.

| 😒 Wolters Kluwer 👻        | Select a Plan                                                    | ✓ Go ▼                     |
|---------------------------|------------------------------------------------------------------|----------------------------|
| Add Company F<br>Add Plan | Plan Search Company: Name or ID Batch Options × Plane Name or ID |                            |
| Batches / Workflow        | Type: ACA-C The Year: ACA-C ACA-B OK                             | Clear All Filters Advanced |

**Note:** The main ACA Batch screen will display the Form Type and Year within the breadcrumb, as well as at the top of the screen.

| <b>9</b> . V    | Volters Kli                                                 | uwer 🝷                                                   | Select a                                                   | a Plan                                             |                                                               |                                                       |                                                                                      |                                                                                        | -                                                           | Go 🔻              | Test C                                      | Company           |
|-----------------|-------------------------------------------------------------|----------------------------------------------------------|------------------------------------------------------------|----------------------------------------------------|---------------------------------------------------------------|-------------------------------------------------------|--------------------------------------------------------------------------------------|----------------------------------------------------------------------------------------|-------------------------------------------------------------|-------------------|---------------------------------------------|-------------------|
| Batch:          | ACA-C - 2019                                                | The cut-off<br>are printed<br>able to gua<br>Friday, Mar | for Fulfillme<br>and mailed<br>rantee the t<br>ch 27, 2020 | ent submission<br>timely. You n<br>batches will be | ns will be 1<br>nay submit<br>e processe<br><u>mplover</u> da | 12 PM CT<br>t batches<br>ed by the I<br>ata is e-file | on Thursday, Febru<br>after 12 PM CT, on<br>March 2, 2020 dead<br>ed by the March 31 | ary 27, 2020, to e<br>Thursday February<br>fline. The cut-off fo<br>, 2020 deadline. P | nsure the g<br>y 27, 2020,<br>or E-Filing is<br>lease click | but we<br>s 12 PM | e copies<br>are not<br>CT on<br>fulfillment |                   |
| Year:<br>Create | 2019<br>New Batch   Wor                                     | pricing. Not<br>be submitte                              | te: To received at the same                                | ve the fulfillme<br>me time.                       | ent pricing                                                   | listed for                                            | the 'Federal & Emp                                                                   | ACA Batch & Corr                                                                       | h E-File and                                                | l Fulfillm        | ent must                                    | ch Tutori         |
| Year:<br>Create | 2019<br>New Batch   Wor<br>Batch Name                       | pricing. Not<br>be submitte                              | count                                                      | ve the fulfillme<br>me time.                       | ent pricing                                                   | listed for                                            | the <sup>1</sup> Federal & Emp                                                       | ACA Batch & Corr                                                                       | h E-File and                                                | l Fulfillm        | ent must                                    | ch Tutori         |
| Year:<br>Create | 2019<br>New Batch   Wor<br>Batch Name                       | Batch ID                                                 | Count                                                      | the fulfilling<br>me time.<br>1095 Cnt             | ent pricing<br>Error                                          | listed for<br>Lock                                    | the Federal & Emp                                                                    | ACA Batch & Corr                                                                       | h E-File and<br>rection Instr<br>State                      | l Fulfillm        | ent must                                    | ch Tutori<br>Prin |
| Year:<br>Create | 2019<br>New Batch   Wor<br>Batch Name<br>Batch Name<br>1.16 | Batch ID<br>110059                                       | Count<br>Count<br>2                                        | the fulfillmome time.                              | Error                                                         | Lock                                                  | E-File                                                                               | ACA Batch & Corr<br>Fulfiliment                                                        | h E-File and<br>rection Instr<br>State                      | l Fulfillm        | Complete                                    | ch Tutori<br>Pri  |

The user should verify that within "Workflow" the Employers (Companies) that will be added to a batch have "Resp" equal to "Yes". Any Employer that has "Resp" equal to "No" will not be allowed to be added to a batch. **Note:** Users are also able to update "Resp" for ACA on the Edit Company screen.

| 9. V             | Nolters Kluwer - Select a                                                                                       | Plan                                                 |                          |                           |       | - 0                                                                | Go 🔻 🧐                                             | Test Company |
|------------------|----------------------------------------------------------------------------------------------------|------------------------------------------------------|--------------------------|---------------------------|-------|--------------------------------------------------------------------|----------------------------------------------------|--------------|
| <u>me &gt; 5</u> | Batch ACA-C - 2019 > Work Flow                                                                                  |                                                      |                          |                           |       |                                                                    |                                                    |              |
| atch             | Type: ACA-C                                                                                                    |                                                      |                          |                           |       |                                                                    |                                                    |              |
| ear:             | 2019                                                                                                    |                                                      |                          |                           |       |                                                                    |                                                    |              |
| ph.              | ( Company)                                                                                                    | 1                                                    |                          |                           |       |                                                                    |                                                    |              |
| <b>U</b>         | Company                                                                                                    | EIN                                                  | Company ID               | Resp                      |       | Batch Name                                                         | Batch ID                                           |              |
|                  | Company                                                                                                    | EIN                                                  | Company ID<br>Company ID | Resp                      | Error | Batch Name Batch Name                                              | Batch ID<br>Batch ID                               | E-File       |
|                  | Company<br>Company<br>ACA State Testing Company A                                                               | EIN<br>55-8989898                                    | Company ID<br>Company ID | Resp<br>Yes               | Error | Batch Name Batch Name StateTest1                                   | Batch ID<br>Batch ID<br>110245                     | E-File       |
|                  | Company Company ACA State Testing Company A ACA State Testing Company B                                         | EIW<br>EIN<br>55-8989898<br>66-8989898               | Company ID<br>Company ID | Resp<br>Yes<br>Yes        | Error | Batch Name Batch Name StateTest1 StateTest1                        | Batch ID<br>Batch ID<br>110245<br>110245           | E-File       |
|                  | Company<br>Company<br>ACA State Testing Company A<br>ACA State Testing Company B<br>ACA State Testing Company C | EIN<br>EIN<br>55-8989098<br>66-8989898<br>77-8989898 | Company ID<br>Company ID | Resp<br>Yes<br>Yes<br>Yes | Error | Batch Name<br>Batch Name<br>StateTest1<br>StateTest1<br>StateTest1 | Batch ID<br>Batch ID<br>110245<br>110245<br>110245 | E-File       |

Next, users would click on "Create New Batch" and enter a batch name and click on "OK".

| Home > Ba | tch ACA-C - 2019         | The out-off          | For Eulfillen | ent cubmission | will be 13   | DM CT     | on Thursday, Febru      | nov 27, 2020, ło e | neuros the | <br>lover | cooler   |      |
|-----------|--------------------------|----------------------|---------------|----------------|--------------|-----------|-------------------------|--------------------|------------|-----------|----------|------|
|           |                          |                      |               |                |              |           |                         |                    |            |           |          |      |
|           | 2019                     |                      |               | New Batch      | nt pricing l | isted for | the 'Federal & Emp<br>X |                    |            |           |          |      |
| Create N  | lew Batch                |                      |               | Enter batch n  | ame: Bat     | chName    |                         |                    |            |           | ACA Batd |      |
|           |                          |                      |               |                |              |           |                         |                    |            |           |          |      |
|           |                          |                      |               |                | -            |           | OK                      |                    |            |           |          |      |
|           | Batch Name<br>Batch Name | Batch 10<br>Batch ID | Count         |                |              |           | ОК                      | Fulfillment        | State      |           | Complete | Prir |

The system will direct the user to the Batch Options screen where users are able to click on "Add Companies" to start adding Employers (Companies) to the batch.

| ome > Batch ACA-C | - 2019 > Bi         | tchName              |             |  |  |           |               |            |                          |     |  |
|-------------------|---------------------|----------------------|-------------|--|--|-----------|---------------|------------|--------------------------|-----|--|
|                   |                     |                      |             |  |  |           |               | Bat        | ch Options               |     |  |
|                   |                     |                      | Error:      |  |  | Lock:     |               | Edit       | Filenames: Level 1   I   |     |  |
| latch Name: Ba    | tch Name: BatchName |                      |             |  |  | Fulfilmen |               |            | ect States for E-File: 7 |     |  |
|                   |                     |                      |             |  |  |           |               |            |                          |     |  |
| dd Companies      |                     |                      |             |  |  |           |               |            |                          |     |  |
|                   | Add Com             | panies               |             |  |  |           |               |            |                          | ×   |  |
| Company           | P I                 | 404                  |             |  |  | 0         | Ethi          |            |                          | R   |  |
| Company           |                     | Company N            | Name        |  |  |           | EIN 283838383 | Company ID | 1095 Count               | Res |  |
|                   |                     | World NJ 10          |             |  |  |           |               |            | 3                        | Y   |  |
|                   |                     | World NJ 1           | ACA State   |  |  |           |               |            | 2                        | Y   |  |
|                   |                     | World NJ 14          | ACA State   |  |  |           | 234323456     |            | 1                        | Y   |  |
|                   |                     | World NJ 1           | 5 ACA State |  |  |           | 323423423     |            | 1                        | Ŷ   |  |
|                   |                     | World NJ 2           | ACA State   |  |  |           | 312414564     |            | 2                        | Y   |  |
|                   |                     | World NJ 3           | ACA State   |  |  |           | 671523473     |            | 2                        | Y   |  |
|                   |                     | World NJ 4 ACA State |             |  |  |           | 928394032     |            | 2                        | Y   |  |
|                   |                     | World NJ 4           |             |  |  |           |               |            |                          |     |  |

Click "Add" once completed.